## **ISTRUZIONI PER L'ACCESSO AUTENTICATO A SCOPUS**

## **ALTERNATIVO A OPEN VPN**

- Accedere al sito di Scopus dalla pagina delle banche dati multidisciplinari
- Dalla pagina iniziale di Scopus click in alto a destra su *Sign in*, quindi su *You can also sign in via your institution*

| ←)→ ଫ ଢ | 🛛 🔒 https://id.elsevier.com/as/authorization.oauth2?platSite=SC%2Fscopus&ui_locales=en-US&scope=openid- | … ⊠ ☆ | 👱 III\ 🗉 🙁 |
|---------|----------------------------------------------------------------------------------------------------|-------|------------|

## Scopus

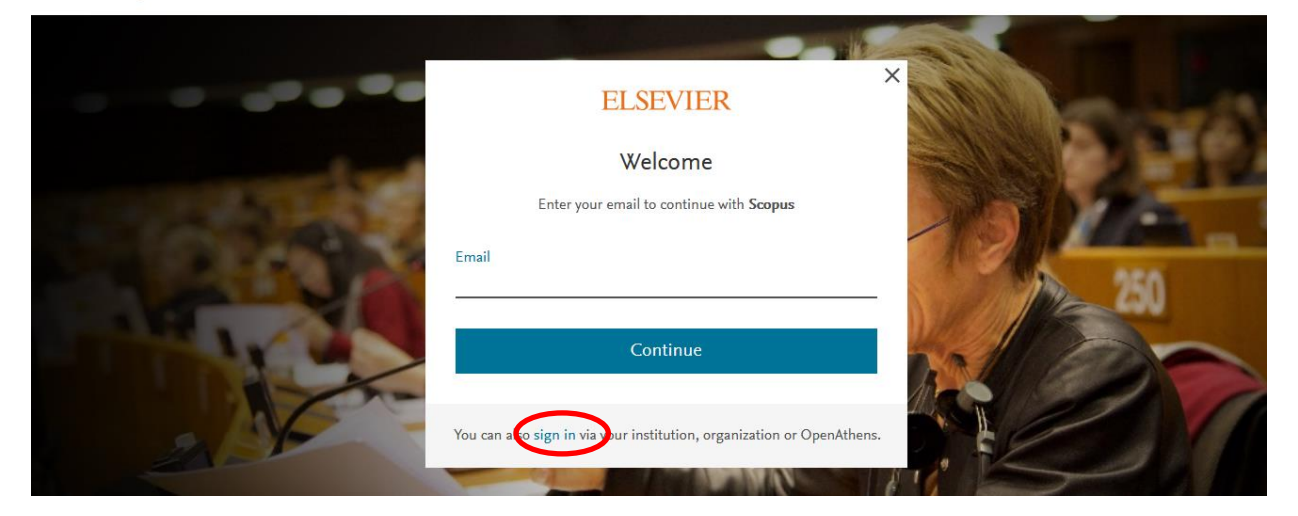

• Digitare "Ferrara" nel campo Institutional email or name of institution, quindi click su Università di Ferrara

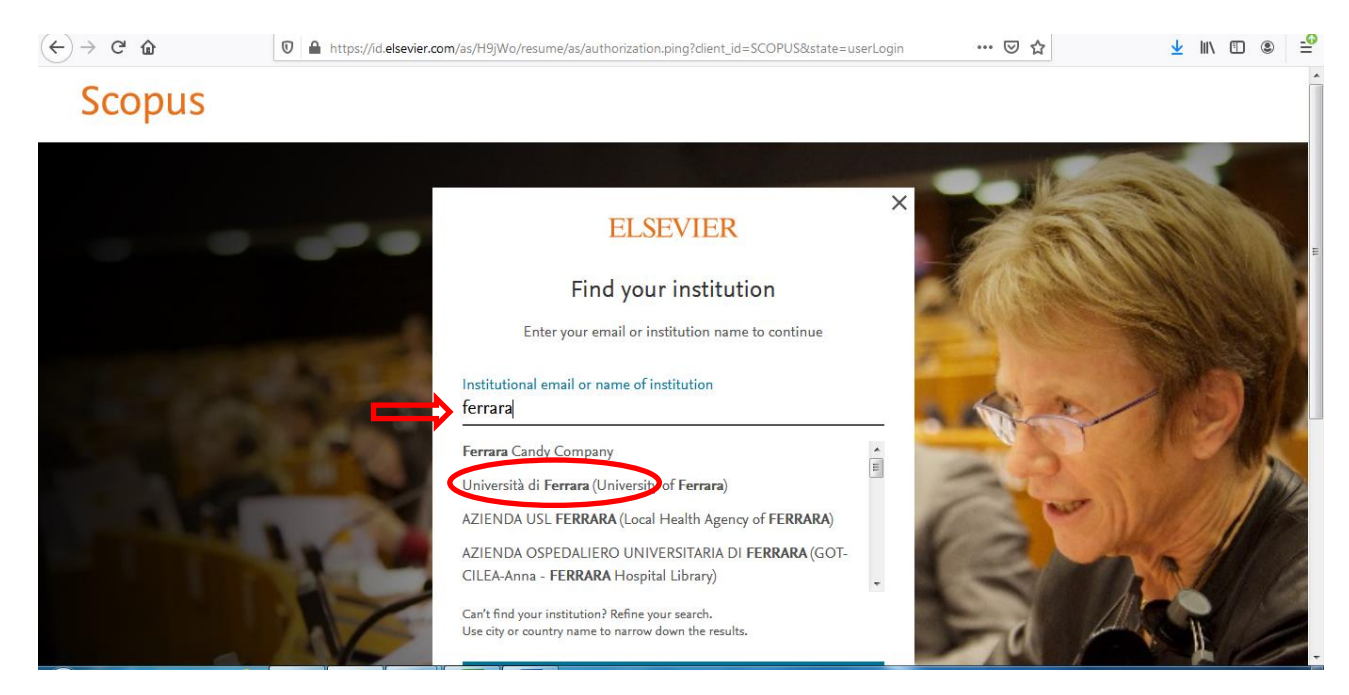

## • Click su Sign in via your institution

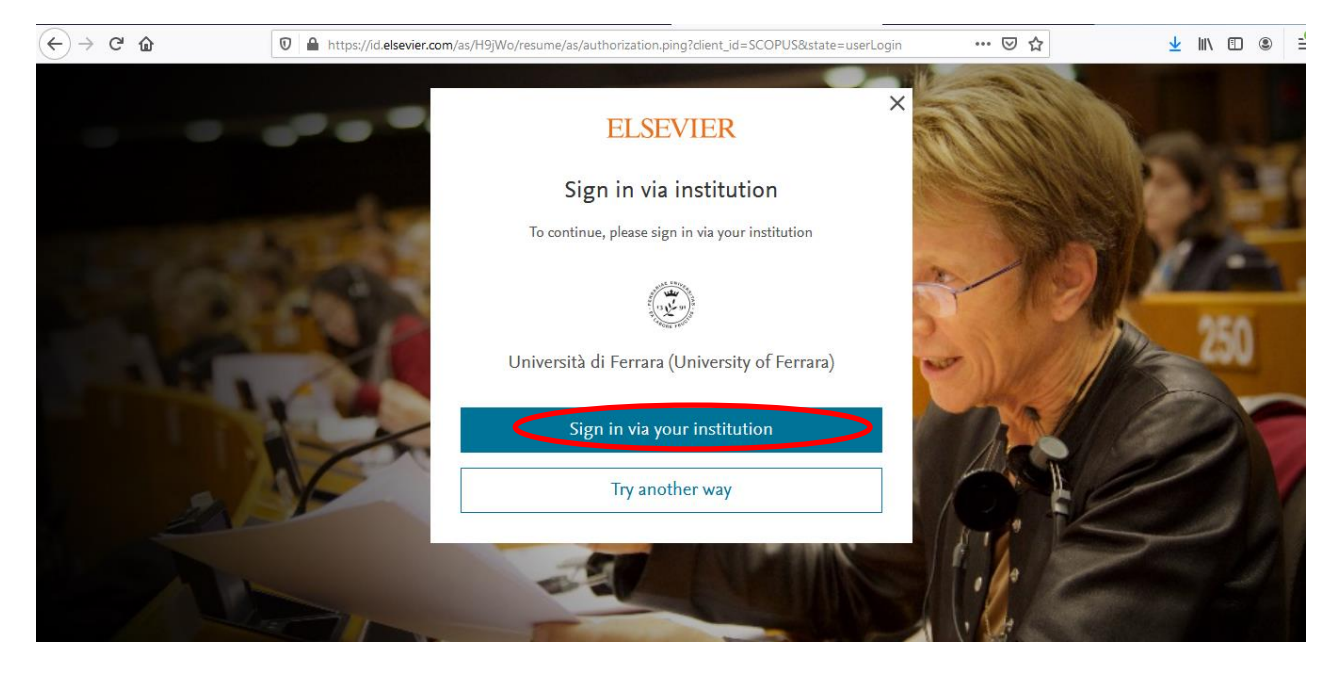

- Dalla pagina presentata immettere le credenziali di Ateneo, quindi completare la registrazione inserendo i dati richiesti.
- Al termine dell'attività effettuare il *Logout* (in alto a destra).